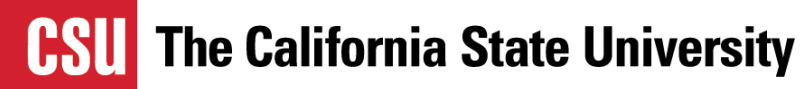

**Supporting Students through the Educational Opportunity Program** 

Fall 2023 High School Counselor Conference

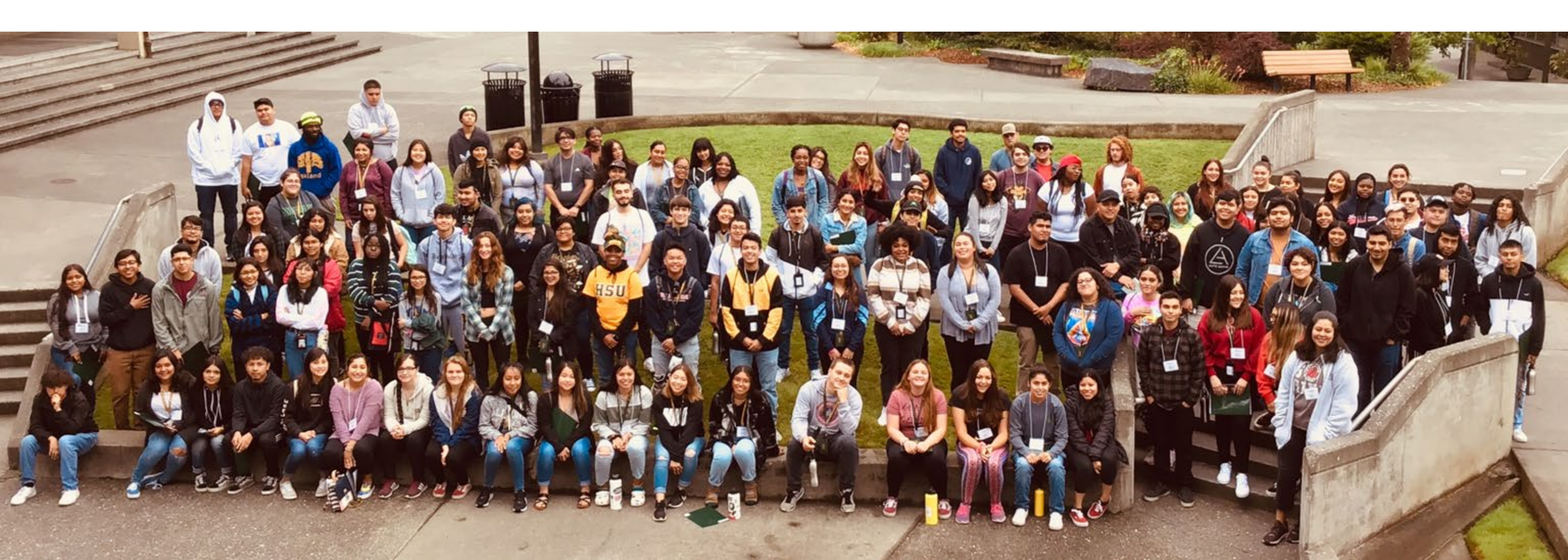

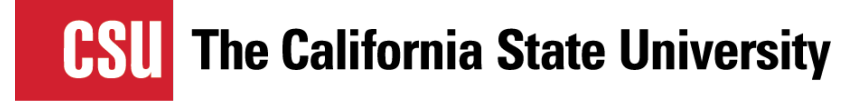

# Introduction

- What Is EOP?
- Resources Available To EOP Students
- Who May Apply?
- EOP Income Criteria
- Applying To EOP
- Biographical Questions & Recommendations
- Additional Information

# What is EOP?

- Established in 1969 under Senate Bill 1072 (Harmer Bill)
- Targets students who have the potential to perform satisfactorily in the CSU but have not been able to realize this potential because of economic or educational background
- Provides admission, academic, and financial assistance to accommodate the needs of the individual campus student population
- Provides academic support and retention services to firstgeneration, historically low income and educationally disadvantaged students
- Tailors its programs to accommodate the needs of the individual campus student population

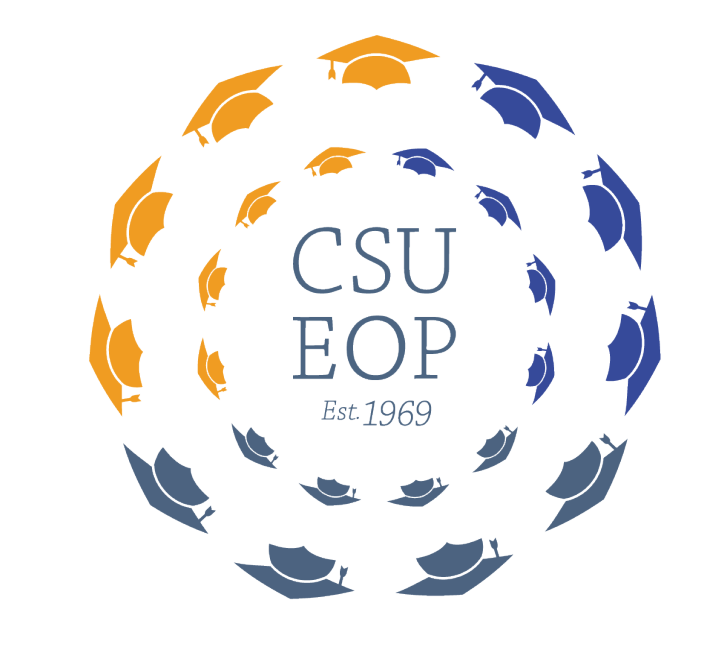

#### The California State University EDUCATIONAL OPPORTUNITY PROGRAM

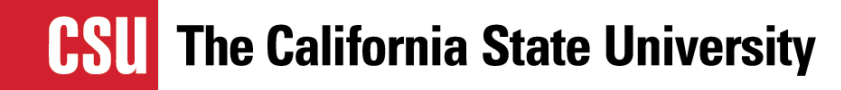

# **EOP Programs at All CSU Campuses**

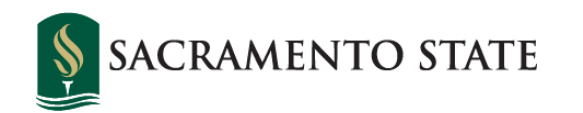

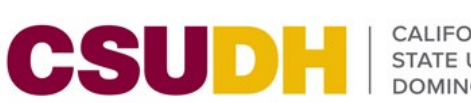

CALIFORNIA STATE UNIVERSITY

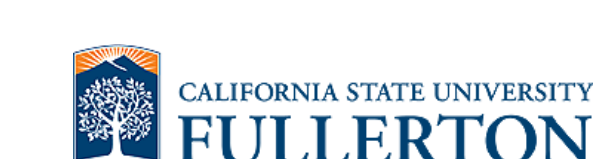

CAL MARITIME

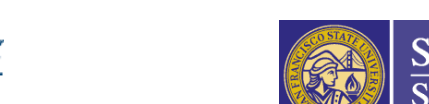

CSUN CALIFORNIA STATE UNIVERSITY NORTHRIDGE

SAN FRANCISCO STATE UNIVERSITY

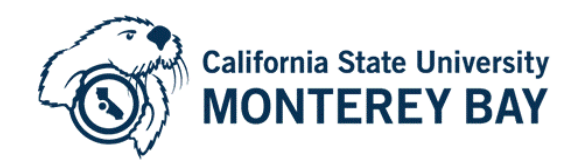

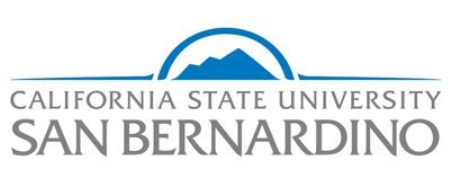

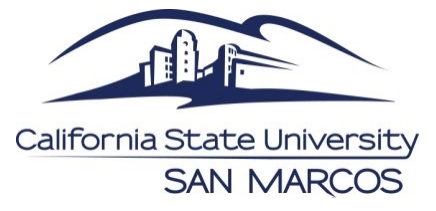

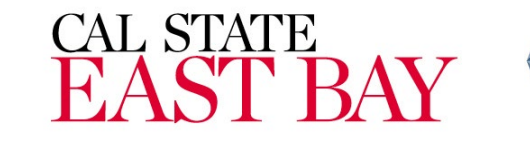

**SJSU** 

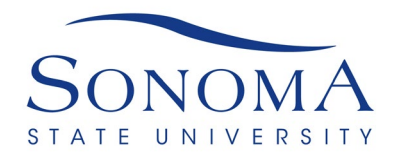

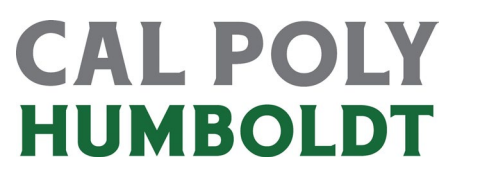

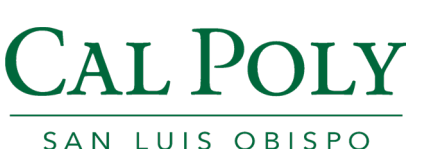

**FRESN@STATE** Discovery. Diversity. Distinction.

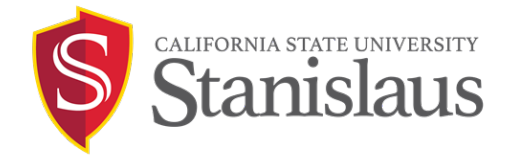

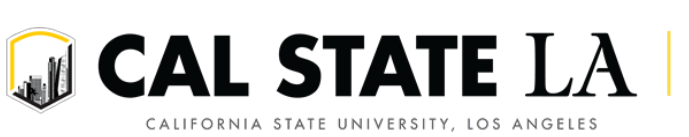

CALIFORNIA STATE UNIVERSITY LONG BEACH

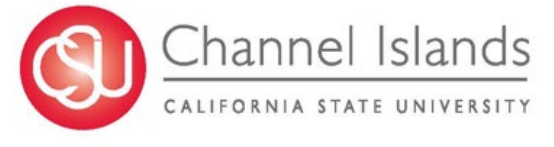

SAN JOSÉ STATE UNIVERSITY

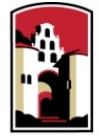

SAN DIEGO STATE UNIVERSITY

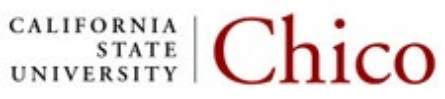

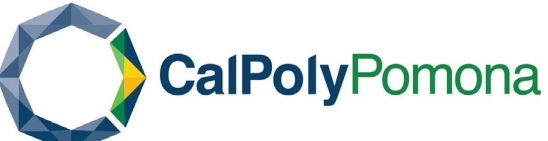

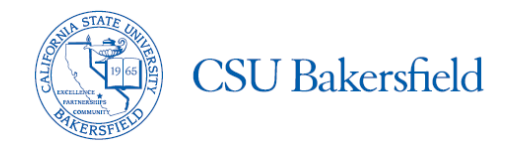

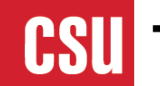

**CSU** The California State University

## Resources **Available to EOP Students**

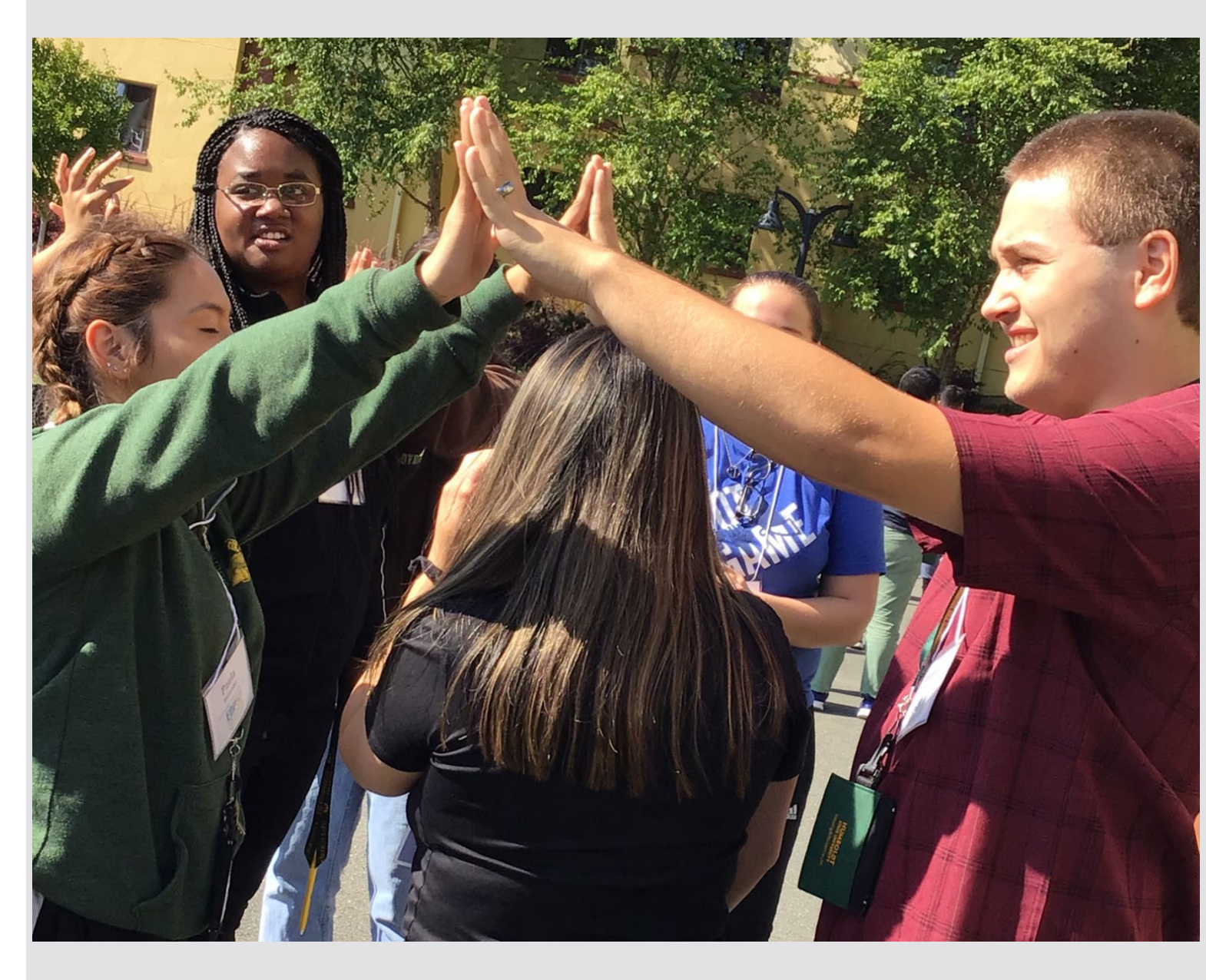

![](_page_5_Picture_0.jpeg)

# **EOP Student Resources**

- Orientation
- Summer Bridge
- Academic Advisement
- Financial Assistance
- Internships & Job Opportunities
- Student Associations & Student Leadership Conferences
- Graduation Celebrations

\*Each campus portfolio of programs and services may differ.

![](_page_5_Picture_10.jpeg)

![](_page_6_Picture_0.jpeg)

**CSU** The California State University

# Who May Apply?

![](_page_6_Picture_3.jpeg)

![](_page_7_Picture_0.jpeg)

# Who May Apply?

- Historically low-income and educationally disadvantaged undergraduate students who need admission assistance and support services to succeed in college
- Students who demonstrate academic potential and motivation
- California residents and students who qualify for AB 540 nonresident tuition exemption

# **EOP Income Criteria\***

|             | 2023-2024                                                                           | INDEPENDENT STUDENT WORKBO                                                                                                    | ООК                                                                                                    |                                                                                                    |
|-------------|-------------------------------------------------------------------------------------|----------------------------------------------------------------------------------------------------|----------------------------------------------------------------------------------------------------|----------------------------------------------------------------------------------------------------|
| a           |                                                                                     | EOP Income Screening Criter                                                                                                    | ria                                                                                                    |                                                                                                    |
| Family Size | Maximum Income                                                                      |                                                                                                    |                                                                                                    |                                                                                                    |
| 2           | \$41,650                                                                            | Independent Students                                                                                                    | Family Size                                                                                                    | Maximum Income                                                                                                    |
| 3           | \$47,600                                                                            | Single, No Dependents                                                                                                    | 1                                                                                                    | \$17,775                                                                                                    |
| 4           | \$56,150                                                                            | Married, No Dependents                                                                                                    |                                                                                                    |                                                                                                    |
| 5           | \$64,300                                                                            | Other Than Spouse                                                                                                    | 2                                                                                                    | \$31,550                                                                                                    |
| 6           | \$73,300                                                                            |                                                                                                    |                                                                                                    |                                                                                                    |
| 7           | \$80,350                                                                            | With Dependents Other                                                                                                    | Family Size                                                                                                    | Maximum Income                                                                                                    |
| 8           | \$87,350                                                                            | Than a Spouse                                                                                                    | 2                                                                                                    | \$53,750                                                                                                    |
|             |                                                                                     |                                                                                                    | 3                                                                                                    | \$62,650                                                                                                    |
|             |                                                                                     |                                                                                                    | 4                                                                                                    | \$74,750                                                                                                    |
| Family Size | Maximum Income                                                                      |                                                                                                    | 5                                                                                                    | \$86,200                                                                                                    |
| 1           | \$17,775                                                                            |                                                                                                    | 6                                                                                                    | \$98,900                                                                                                    |
|             |                                                                                     |                                                                                                    | 7                                                                                                    | \$109,100                                                                                                    |
| 2           | \$31,550                                                                            |                                                                                                    | 8                                                                                                    | \$120,600                                                                                                    |
|             | a<br>Family Size<br>2<br>3<br>4<br>5<br>6<br>7<br>8<br><b>Family Size</b><br>1<br>2 | 2023-2024a2023-2024aMaximum Income2\$41,6503\$47,6004\$56,1505\$64,3006\$73,3007\$80,3508\$87,3501Maximum Income2\$41,6505\$64,3005\$64,3005\$64,3006\$73,3007\$80,3508\$87,3501\$12,775 | 2023-2024INDEPENDENT STUDENT WORKBOaEOP Income Screening Criterfamily SizeMaximum Income2\$41,6503\$47,6004\$56,1505\$64,3006\$73,3007\$80,3507\$80,3508With Dependents Other<br>Than a Spouse1\$17,7752\$31,550 | 2023-2024INDEPENDENT STUDENT WORKBOOKaEOP Income Screening CriteriaFamily SizeMaximum Income2\$41,6503\$47,6004\$56,1505\$64,3006\$73,3007\$80,3507\$80,3508\$87,3507\$80,3508\$87,3507\$80,3508\$17,7752\$31,550 |

\*Income criteria for academic year 2024-2025 has not yet been determined due to the FAFSA Simplification Act changes.

![](_page_9_Picture_0.jpeg)

#### **CSU** The California State University

# Applying to EOP

![](_page_9_Picture_3.jpeg)

![](_page_10_Picture_0.jpeg)

# Applying to EOP

- High School Graduate or Equivalent
- Meet CSU Eligibility for Regular Admission
- EOP considers admission for students who may not meet regular admission criteria on a campus by campus basis

![](_page_11_Picture_0.jpeg)

# Applying to EOP

Cal State Apply and EOP are <u>one</u> Application

- Create an account for Cal State Apply
- Complete your profile
- Select your programs (majors)
- Complete the third quadrant of the application Select "Yes" on the Interested in EOP question
  - The EOP application is integrated in the Supporting Information quadrant

![](_page_12_Picture_0.jpeg)

13

# **Applying to EOP**

## Cal State Apply 3<sup>rd</sup> Quadrant – Supporting Information

![](_page_12_Figure_3.jpeg)

![](_page_12_Picture_4.jpeg)

![](_page_12_Picture_5.jpeg)

\* Indicates required field

![](_page_13_Picture_0.jpeg)

| Applyin<br>EOP Re                | ig to                         | EOP<br>ndations    | Recommendation<br>Portal |                          |
|----------------------------------|-------------------------------|--------------------|--------------------------|--------------------------|
|                                  | Recommender's Info            | rmation            |                          |                          |
|                                  | ☆ First Name                  | Adam               |                          | ,                        |
|                                  | ☆ Last Name                   | Levine             |                          | Log in to view a list    |
| Email address is                 | * Email Address               | alevine@gmail.com  |                          | * Email/Username         |
| used to match<br>recommendations |                               |                    |                          | * Password               |
|                                  | About the Applicant           |                    |                          |                          |
|                                  | * What qualities best describ | be this applicant? |                          |                          |
|                                  | l.                            | 5139               |                          | Forgot your Password     |
|                                  |                               |                    |                          | Create an account:       |
|                                  |                               |                    | 1/2500                   | If this is your first ti |
|                                  |                               | Character count    |                          | account to access y      |
|                                  |                               | and Copy & Paste   |                          |                          |
|                                  |                               | are available      |                          |                          |

![](_page_13_Picture_3.jpeg)

## Welcome

of all your recommendation requests:

Email/Username

![](_page_13_Figure_8.jpeg)

![](_page_14_Picture_0.jpeg)

# Applying to EOP

**Cal State Apply Updates** 

- Applicants can return to complete the EOP portion of the application until January 15th
  - Some campuses may close early
  - Please check with individual campuses to verify priority deadlines and due dates

![](_page_14_Picture_6.jpeg)

![](_page_15_Picture_0.jpeg)

# **Applying to EOP** Fall 2023 EOP Admission Status

- All campuses are accepting EOP applications
- Please utilize the EOP Application Preparation Worksheet hosted by the CSU
- This will allow students to answer the autobiographical questions before starting the Undergraduate Application
- Copy and paste responses

![](_page_15_Picture_6.jpeg)

![](_page_16_Picture_0.jpeg)

#### **He California State University**

#### Information Needed for the EOP Application

#### EOP Materials Preparation & Information

Below is information that you need to gather in order to complete the EOP application. This worksheet does not reflect all required information needed for EOP admission. For example, the Parent/Guardian Education Level and Educational Programs Participation questions are in other sections in Cal State Apply but the responses are needed to evaluate your EOP application.

Parent(s)/Guardian(s) name(s) and occupation(s) (If you do not have any Parent/Guardian information to report (e.g., foster youth) enter "Does not apply")

- Parent(s)/Guardian(s) actual/estimated incomes for 2022 and 2023 (Income information is required to be considered for the program)
- Information about participating in any public assistance programs such as CalWORKs. CalFresh, welfare, AFDC, TANF, Social Security, disability, etc.
- Information about participating in publicly funded programs such as subsidized housing. (public or affordable housing programs, Section 8), employment/training programs (i.e., CETA), school lunch programs, etc.
- Full names and email addresses of two individuals who can complete the EOP Recommendation Forms. Please see below for detailed information.

![](_page_16_Picture_10.jpeg)

![](_page_17_Picture_0.jpeg)

**The California State University** 

## Biographical Questions & Recommendations

What Students and Counselors Should Know

![](_page_17_Picture_4.jpeg)

#### **EOP Biographical Questions**

The biographical questions listed below are included in the EOP application. It is recommended that you prepare your responses in advance and ask a teacher and/or counselor to help with proofreading. Having completed responses in advance will save time when completing the EOP application.

Answers to these questions will help EOP determine your eligibility to the program. Please be sure to respond as precisely and honestly as possible and expand on each answer. Use complete sentences and avoid responses such as "yes" or "no." *Responses to each question have a 2500-character limit.* 

- 1. Briefly describe your family's economic background. Include information about your financial challenges.
- 2. Why would you like to attend college? Discuss your career and personal goals. Are there any particular circumstances, school experiences, or persons that influenced your preparation or motivation to attend college (e.g., cultural/financial background, family, teachers, schools you attended)? Please explain.
- 3. Briefly discuss your academic background. Did you utilize any additional support at your high school, such as tutoring? Do your grades in high school and/or college reflect your academic ability or potential?
- 4. List any volunteer, extracurricular activities, or work experience in which you are or have been involved in the past two years.
- 5. Is there any additional information you would like EOP to consider in determining your admission to the program?

![](_page_18_Picture_9.jpeg)

![](_page_19_Picture_0.jpeg)

# **Biographical Questions**

**Tips for Assisting Students** 

- Avoid very brief answers
- Discuss achievements and hardships
- Do not use placeholder characters to save Tile
  - Students forget to return and complete
  - Character Count (2500) and Copy & Paste are available

![](_page_20_Picture_0.jpeg)

# Recommendations

**Tips for Recommenders** 

- Responses can only help students
- Honest assessment about skills and capabilities
- Avoid very brief answers
- Check deadlines for each campus
  - Documents deadline is January 31, 2024

![](_page_20_Picture_8.jpeg)

# **Additional Information**

- Cal State Apply site Calstate.edu/Apply
- California State University site Calstate.edu/eop
- Individual campus EOP department websites

![](_page_21_Picture_5.jpeg)

![](_page_22_Picture_0.jpeg)

## **Student View!**

![](_page_22_Picture_2.jpeg)

23

**CSU** The California State University

# Students can apply to EOP through the Supporting Information quadrant

![](_page_23_Figure_2.jpeg)

#### Check Status

![](_page_23_Picture_5.jpeg)

![](_page_24_Picture_0.jpeg)

## What we get asked the most about Letter of **Recommendations**

![](_page_24_Picture_2.jpeg)

![](_page_24_Picture_4.jpeg)

![](_page_25_Picture_0.jpeg)

- We can not resend links
- Students are the only ones able to resend links

|                              | EOP Recommendation                                                                                                    | ons                                                                                                  |                                                                                                    |                                                                                              |
|------------------------------|----------------------------------------------------------------------------------------------------|----------------------------------------------------------------------------------------------------|----------------------------------------------------------------------------------------------------|----------------------------------------------------------------------------------------------|
| 5/5                          | Create EOP                                                                                                    | Recom                                                                                                | mendation                                                                                                   | Request                                                                                      |
| Sections Completed           | Recommender's Information                                                                                                    | on                                                                                                   |                                                                                                    |                                                                                              |
| Educational Programs & 🗸 🗸   | * First Name                                                                                                    | Melissa                                                                                              |                                                                                                    |                                                                                              |
| Educational Opportunity      | * Last Name                                                                                                    | Tafoya                                                                                               |                                                                                                    |                                                                                              |
| Program (EOP)                | * Email Address                                                                                                    | Melissa.Tafoya@hu                                                                                    | umboldt.edu                                                                                                 |                                                                                              |
| 2. EOP Parent/Guardían       | <ul> <li>EOP Recommendation<br/>Deadline</li> </ul>                                                                              | 09/28/2022                                                                                           | MM/DD/YYYY                                                                                                  |                                                                                              |
| nformation & Financial 🛛 🗸 🗸 | <ul> <li>Personal Message to Your<br/>Recommender</li> </ul>                                                                     | Tia Melissa!!!!!!!!!!!                                                                               |                                                                                                    |                                                                                              |
| . EOP Autobiographical       |                                                                                                    |                                                                                                    | I                                                                                                    |                                                                                              |
| OP Recommendations           |                                                                                                    |                                                                                                    |                                                                                                    |                                                                                              |
|                              | Waiver of Recommendation                                                                                                    | n                                                                                                    |                                                                                                    |                                                                                              |
|                              | * I waive my right of access to thi                                                                                              | is recommendation.                                                                                   | • Yes                                                                                                    | No                                                                                           |
|                              | * Permission to Contact Re                                                                                                    | commender                                                                                            |                                                                                                    |                                                                                              |
|                              | <ul> <li>I hereby give permissio<br/>recommendation. If my<br/>sole responsibility to co<br/>Program offices are reco</li> </ul> | n to contact this recomn<br>recommender does not<br>ontact the recommender<br>eived by the deadline. | nender via email to request the co<br>t submit an online recommendatio<br>directly to ensure all recommend: | mpletion of the recommenda<br>on form in response to the en<br>ations required by the Educat |
|                              | * Permission for Schools to                                                                                                    | o Contact Recomm                                                                                     | nender                                                                                                    |                                                                                              |
|                              | I understand that the E<br>information provided a<br>so.                                                                         | OP offices at the campus<br>nd/or for further clarifica                                              | ses to which I am applying may co<br>tion of the information provided,                                      | ontact the recommender eithe<br>and I hereby give permission                                 |
|                              | Resend T                                                                                                    | his EOP Recon                                                                                        | nmendation Request                                                                                          | :                                                                                            |

![](_page_25_Picture_5.jpeg)

![](_page_25_Picture_6.jpeg)

ation form and letter of mail request, it is my tional Opportunity

er to verify the n for the schools to do

## If a student would like to update or pick a new recommender... they can only update an initiated request.

They will need to delete a previous request and re-submit a new one.

![](_page_26_Picture_3.jpeg)

![](_page_27_Picture_0.jpeg)

# Once deleted they can click on "Create EOP Recommendation Request" and start a new one.

![](_page_27_Picture_2.jpeg)

![](_page_27_Picture_4.jpeg)

There is an automatic 2 week window "Due Date" from the day they request it. You will still be able to submit after due date\*.

\*Just double check with each campus due date.

|                                                                                                    | EOP Recommendations                                                                                                    |
|----------------------------------------------------------------------------------------------------|----------------------------------------------------------------------------------------------------|
| Sections Completed                                                                                                    | Create EOP Recommendation Request * Indicates required field                                                                         |
| Educational Programs &         Work Experience         1. Educational Opportunity         Program (EOP)         2. EOP Parent/Guardian         Information & Financial         Status         3. EOP Autobiographical         Questions | * First Name         * Last Name         * Email Address         * EOP Recommendation Deadline         10/03/2022         MM/DD/YYYY |
| EOP Recommendations                                                                                                    | Save This EOP Recommendation request of the information provided, and I hereby give permission for the schools to do                 |

![](_page_29_Picture_0.jpeg)

## Once the student submits the request, the recommender will receive request by email.

|                                                             |                                                                                                    | A This is a testing environment for the application - no s                                                                                                    | ubmission from this environment will be considered valid                |
|-------------------------------------------------------------|----------------------------------------------------------------------------------------------------|----------------------------------------------------------------------------------------------------|-------------------------------------------------------------------------|
| My App                                                      | plication                                                                                                    | Add Program                                                                                                    | Submit Application                                                      |
|                                                             | EOP Rec                                                                                                    | ommendations                                                                                                    |                                                                         |
| Sections Completed                                          | You must enter two (2) recomment<br>• Academic counselor/teach<br>• Personal reference: this re-<br>community member, or en | lation requests to submit your EOP application, one from each of the follow<br>er: this recommender can comment on your academic preparedness for un<br>commender can comment about your potential to succeed in college (e.g., a<br>ployer). Recommendations from family members or friends are not accepte | ing types:<br>iversity academic work.<br>i counselor, a teacher,<br>ad. |
| Educational Programs &                                      | It is your responsibility to ensure the status, click the Check Status tab a Visit the Applicant Help Center for            | at all recommenders submit their recommendations by the deadline. To vie<br>sove.                                                                                                    | w a recommendation's                                                    |
| 1. Educational Opportunity<br>Program (EOP)                 | You can edit and delete requests th<br>regardless of whether you've subm                                                    | at are in Requested or Accepted status. Once a request is Completed, you c<br>tted your application or not.                                                                                                    | annot make any changes                                                  |
| 2. EOP Parent/Guardian<br>Information & Financial<br>Status | You have reached the maxi                                                                                                   | num of 2 EOP Recommendations.                                                                                                    |                                                                         |
| 3. EOP Autobiographical<br>Questions                        | Marin-Zeldin, Tania                                                                                                    |                                                                                                    |                                                                         |
| EOP Recommendations                                         | Evaluation Request: EOP Sta                                                                                                 | US Completed: 09/19/2022 Submitted: 09/14/2022                                                                                                    |                                                                         |
|                                                             | Saveliff, Dan                                                                                                    | US Requested Submitted: 09/19/2022                                                                                                    |                                                                         |
|                                                             |                                                                                                    |                                                                                                    |                                                                         |

![](_page_29_Picture_4.jpeg)

**CSU** The California State University

## **Questions?**

|                                             | EOP Recommendation                                                                              | ons                                                                                                    |                                                                                                    |                                                                                                    |                                                                       |
|---------------------------------------------|-------------------------------------------------------------------------------------------------|----------------------------------------------------------------------------------------------------|----------------------------------------------------------------------------------------------------|----------------------------------------------------------------------------------------------------|-----------------------------------------------------------------------|
| 5/3                                         | Create EOP                                                                                      | Recomm                                                                                                    | nendation                                                                                                    | Request                                                                                                    | Indicates required field                                              |
| Sections Completed                          | Pacammandar's Informatio                                                                        |                                                                                                    |                                                                                                    |                                                                                                    |                                                                       |
| Educational Programs &                      | * First Name                                                                                    | Dan                                                                                                    |                                                                                                    |                                                                                                    |                                                                       |
|                                             | * Last Name                                                                                     | Saveliff                                                                                                    |                                                                                                    |                                                                                                    |                                                                       |
| 1. Educational Opportunity<br>Program (EOP) | * Email Address                                                                                 | dis7@humboldt.edu                                                                                                    |                                                                                                    |                                                                                                    |                                                                       |
| 2. EOP Parent/Guardian                      | * EOP Recommendation<br>Deadline                                                                | 10/03/2022                                                                                                    | MM/DD/YYYY                                                                                                    |                                                                                                    |                                                                       |
| Information & Financial                     | <ul> <li>Personal Message to Your<br/>Recommender</li> </ul>                                    | Test test! Hello Boss M                                                                                                    | Man!                                                                                                    |                                                                                                    |                                                                       |
| 3. EOP Autobiographical<br>Questions        |                                                                                                 |                                                                                                    |                                                                                                    | 5                                                                                                    | words 27/500                                                          |
| EOP Recommendations                         |                                                                                                 |                                                                                                    |                                                                                                    |                                                                                                    |                                                                       |
|                                             | Waiver of Recommendation<br>* I waive my right of access to this<br>* Permission to Contact Rec | a recommendation.<br>commender<br>to contact this recommer<br>recommender does not su<br>ntact the recommender dir<br>ived by the deadline.<br>Contact Recommen<br>DP offices at the campuses<br>id/or for further clarification | • Yes<br>• Yes<br>• Meter via email to request the co<br>birnit an online recommendation<br>ently to ensure all recommendation<br>ander<br>to which I am applying may co<br>n of the information provided,<br>• endation Request | No<br>mpletion of the recommendation form<br>on form in response to the email reque<br>ations required by the Educational Opp<br>entact the recommender either to verify<br>and I hereby give permission for the so | i and letter of<br>st, it is my<br>iortunity<br>r the<br>chools to do |

![](_page_31_Picture_0.jpeg)

### **Recommender View!**

![](_page_31_Picture_2.jpeg)

![](_page_32_Picture_0.jpeg)

![](_page_32_Picture_1.jpeg)

Hi Tania.

Tania Marin-Zeldin is applying to Cal State Apply and is requesting an online recommendation from you. Tania Marin-Zeldin provided the following comments with this request:

ubuknjnj

Please complete your recommendation by September 28, 2022. If you can't provide your recommendation by this date, notify Tania Marin-Zeldin directly.

Log In / Create Account

Continue without an account

To learn more about the Cal State Apply recommendation process, visit the Letters by Liaison Help Center. Here you will find answers to most commonly asked questions. If you need additional assistance, contact Customer Service.

Thanks,

Cal State Apply Customer Service letters@liaisoncas.com

#### (f)()

You will receive an email request.

• Check your spam, sometimes the request can end up there.

#### Create an account

| Account Informati                                                                                                    | on                                                                                                    |                                                               |                      |   |
|----------------------------------------------------------------------------------------------------|----------------------------------------------------------------------------------------------------|---------------------------------------------------------------|----------------------|---|
|                                                                                                    |                                                                                                    |                                                               |                      |   |
| * Email                                                                                                    |                                                                                                    |                                                               |                      |   |
| * Password                                                                                                    | Password                                                                                                    |                                                               | A                    |   |
|                                                                                                    | Your password must meet these mi                                                                                                    | nimal requirements:                                           |                      |   |
|                                                                                                    | Minimum of 8 characters                                                                                                    |                                                               |                      |   |
|                                                                                                    | 1 lowercase letter                                                                                                    |                                                               |                      |   |
|                                                                                                    | 1 uppercase letter                                                                                                    |                                                               |                      |   |
|                                                                                                    | 1 number                                                                                                    |                                                               |                      |   |
|                                                                                                    | 1 special character                                                                                                    |                                                               |                      |   |
| * Confirm Password                                                                                                    |                                                                                                    |                                                               | A                    |   |
| * Terms of Use                                                                                                    | I surge to the Terms of Lise                                                                                                    |                                                               |                      |   |
|                                                                                                    | - Tagree to the terms of ose                                                                                                    |                                                               |                      |   |
| Your Name                                                                                                    |                                                                                                    |                                                               |                      |   |
|                                                                                                    |                                                                                                    |                                                               | 10/10                |   |
| litle                                                                                                    |                                                                                                    |                                                               | 10/10                |   |
| * First Name                                                                                                    |                                                                                                    |                                                               |                      |   |
|                                                                                                    |                                                                                                    |                                                               |                      | 6 |
| * Last Name                                                                                                    |                                                                                                    |                                                               |                      |   |
| Suffix                                                                                                    |                                                                                                    |                                                               |                      |   |
| Destantional Infor                                                                                                    |                                                                                                    |                                                               |                      |   |
| Professional Infor                                                                                                    | mation                                                                                                    |                                                               |                      |   |
| * Occupation                                                                                                    |                                                                                                    |                                                               | 50/50                |   |
|                                                                                                    |                                                                                                    |                                                               |                      |   |
| * Organization                                                                                                    |                                                                                                    |                                                               | 50/50                |   |
| * Job Title                                                                                                    |                                                                                                    |                                                               | 50/50                |   |
|                                                                                                    |                                                                                                    |                                                               |                      |   |
|                                                                                                    |                                                                                                    | hoose an option                                               | \$                   |   |
| * Phone Number                                                                                                    |                                                                                                    |                                                               |                      |   |
| * Phone Number                                                                                                    | Data Protections                                                                                                    |                                                               |                      |   |
| * Phone Number<br>European Union E                                                                                                    | Data Protections                                                                                                    | CDDD) officiation Marcol                                      | 2018                 |   |
| * Phone Number<br>European Union E<br>The European Union<br>governs the sharing o                                                        | <b>Data Protections</b><br>General Data Protection Regulation (<br>f data by European residents. Learn                                   | GDPR), effective May 25<br>more.                              | , 2018,              |   |
| * Phone Number<br>European Union I<br>The European Union<br>governs the sharing o<br>* Are you currently loo<br>Switzerland?             | Data Protections<br>General Data Protection Regulation (<br>f data by European residents. Learn<br>cated in a European Union country, Io | GDPR), effective May 25<br>more.<br>:eland, Liechtenstein, No | , 2018,<br>orway, or |   |
| * Phone Number<br>European Union I<br>The European Union<br>governs the sharing o<br>* Are you currently loo<br>Switzerland?<br>) Yes No | Data Protections<br>General Data Protection Regulation (<br>f data by European residents. Learn<br>cated in a European Union country, le | GDPR), effective May 25<br>more.<br>:eland, Liechtenstein, No | , 2018,<br>prway, or |   |

## If you have not created an account you will need to create one.

# requests will be in your

All recommendation account.

![](_page_34_Picture_0.jpeg)

![](_page_34_Picture_1.jpeg)

**Tidbits:** 

- You can accept or decline
- You can view different statuses/view history

![](_page_35_Picture_0.jpeg)

| nformation:                         | Instructions                                                                                                    |
|-------------------------------------|----------------------------------------------------------------------------------------------------|
|                                     | The recurstor fisted has applied to the CSU Eductional Opportunity Program.                                                                                                    |
|                                     | The SOP selection committee asks you to answer the questions below in a candid manner, noting incidents that illustrate the                                                                                                    |
| mait:<br>mboldt.wtu                 | student's materity, initiative, and academic potential to succeed in cutege. It you are unable to evaluate any term, prease<br>indicate Not Applicable.                                                                                                    |
|                                     | Please wish the BOP Campus Status page to view recommendation submission deadlines in the BOP Final Document Deadline<br>column.                                                                                                    |
| On: Requested By:<br>2 Sep 28, 2022 | Pursuant to the Family Educational Rights Act of 1974, your response may be made available to the student.                                                                                                    |
|                                     | mean are pour charges as you work, it you step away non the page without saving, you will him you responses.                                                                                                    |
| Tec                                 | Note from Tania:                                                                                                    |
| Apply                               | ubulinyiny                                                                                                    |
|                                     |                                                                                                    |
|                                     | # indicates required field                                                                                                    |
|                                     | Relationship                                                                                                    |
|                                     | <ul> <li>Low long have you known the applicantly</li> </ul>                                                                                                    |
|                                     | Choose an option &                                                                                                    |
|                                     | * I fow well do you know the applicant?                                                                                                    |
|                                     | Choose an option \$                                                                                                    |
|                                     |                                                                                                    |
|                                     | * In what capacity do you know the applicant?                                                                                                    |
|                                     | Unotes an option B                                                                                                    |
|                                     | Academic Skills Block                                                                                                    |
|                                     | * Academic Achievenuett                                                                                                    |
|                                     | Crosse an option g                                                                                                    |
|                                     |                                                                                                    |
|                                     | * Writing Skills                                                                                                    |
|                                     | Onexe an option \$                                                                                                    |
|                                     | * Reading Skills                                                                                                    |
|                                     | Ocean an other 1                                                                                                    |
|                                     |                                                                                                    |
|                                     | + Math Shift                                                                                                    |
|                                     | Choose an option d                                                                                                    |
|                                     | n Aradoma Botemia                                                                                                    |
|                                     | - Paulous, Football                                                                                                    |
|                                     | Onoos an option 8                                                                                                    |
|                                     | Characteristics and Motivation                                                                                                    |
|                                     | * Has positive self-image                                                                                                    |
|                                     | Crosse at option 9                                                                                                    |
|                                     | # Damnastruture facilitation constrution                                                                                                    |
|                                     | Phone at action                                                                                                    |
|                                     | Comm B. (Mont                                                                                                    |
|                                     | # Self-starter, has intellectual cursorly                                                                                                    |
|                                     | Choose an option 4                                                                                                    |
|                                     | E is build excitation                                                                                                    |
|                                     | Over a star                                                                                                    |
|                                     | Normania di Spanni                                                                                                    |
|                                     | # Survives flustrating expensences, is tolerant of minor disappointment                                                                                                    |
|                                     | Choose at option 4                                                                                                    |
|                                     | + Har sofaritial for results                                                                                                    |
|                                     | a sur house of fronts.                                                                                                    |
|                                     | Chouse an upbern                                                                                                    |
|                                     | About the Applicant                                                                                                    |
|                                     | #What qualities best describe this applicant?                                                                                                    |
|                                     |                                                                                                    |
|                                     |                                                                                                    |
|                                     | 0,750                                                                                                    |
|                                     |                                                                                                    |
|                                     | * To your knowledge, does this applicant have a historically disadvantaged background (i.e., low income for several years, first-<br>generation college student, inner-city or migrant family)?                                                                                                    |
|                                     | Choose in rotan 8                                                                                                    |
|                                     | And the second second sec |
|                                     | a taby?                                                                                                    |
|                                     |                                                                                                    |
|                                     |                                                                                                    |
|                                     | 0.000                                                                                                    |
|                                     |                                                                                                    |
|                                     | * Why do you believe this student qualifies for EOP, and what services or assistance would you recommend to help lism/her to<br>succeed in colloge?                                                                                                    |
|                                     |                                                                                                    |
|                                     |                                                                                                    |
|                                     | 4                                                                                                    |
|                                     | 0,7700                                                                                                    |
|                                     | * Please discuss any barriers to achievement the applicant has faced. Do you believe they will affect his/her performance in                                                                                                    |
|                                     | colleged                                                                                                    |
|                                     |                                                                                                    |
|                                     |                                                                                                    |
|                                     |                                                                                                    |
|                                     |                                                                                                    |
|                                     | • What is your assessment of the student's potential, motivation, or capability for undertaking college work and potential to<br>succeed in college?                                                                                                    |
|                                     |                                                                                                    |
|                                     |                                                                                                    |
|                                     |                                                                                                    |
|                                     | 0,5500                                                                                                    |
|                                     | See 8 Fe                                                                                                    |
|                                     | PTEVEW & SUBJECT                                                                                                    |

**Areas of Interest:** 

- Academics
- Students Potential
- Family Background

If you don't know feel free to talk to your student, get to know them.

This information helps us better support the student

![](_page_36_Picture_0.jpeg)

| Recommendation Preview |         |                           |                                                                                                    | Before you to preview                                    | sub<br>you                           | mit yo<br>r reco             |
|------------------------|---------|---------------------------|----------------------------------------------------------------------------------------------------|----------------------------------------------------------|--------------------------------------|------------------------------|
|                        | 🔒 exar  | nple LOR.                 | .pdf - Adobe Acrobat Pro DC (32-bit)                                                                                                    |                                                          |                                      |                              |
|                        | File E  | dit View                  | / 峰-Sign Window Help                                                                                                    |                                                          |                                      |                              |
|                        | Hom     | ne Te                     | ools example LOR.pdf ×                                                                                                    |                                                          |                                      |                              |
|                        | B       | $\overrightarrow{\nabla}$ | 🔶 🖶 🔍 👘 🕑 👖 /                                                                                                    | 1 🕨 🗇 🕀 т                                                | T 🖡 🖉                                | á 🔁 🗓 Q                      |
|                        | СР<br>Д | C                         | Cal State Apply                                                                                                    | <b>Marin-Zeldin, Tania</b><br>Applicant ID <b>760906</b> | 5999                                 |                              |
|                        | Q       | E                         | VALUATIONS                                                                                                    |                                                          |                                      |                              |
| <                      | Ŭ       |                           |                                                                                                    |                                                          |                                      |                              |
|                        |         | - 1                       |                                                                                                    |                                                          |                                      | T FOR                        |
| Ready to submit?       |         |                           | lania Marin                                                                                                    |                                                          |                                      | Type: EOP                    |
| Back Submit            |         |                           | Title:-Occupation:-Organization:-Email:lilesperanza17@yahoo.com                                                                                                    |                                                          | Phone:<br>Date Completed:<br>Status: | +17078265190<br><br>Accepted |
|                        |         |                           | I waive my right of access to this evaluation:                                                                                                    | NO                                                       |                                      |                              |
|                        |         | 4                         | Has positive self-image                                                                                                    | Strongly Agree                                           |                                      |                              |
|                        |         |                           | Academic Achievement                                                                                                    | Outstanding                                              |                                      |                              |
|                        |         |                           | How long have you known the applicant?                                                                                                    | 1-2 years                                                |                                      |                              |
|                        |         |                           | What qualities best describe this applicant?                                                                                                    | kjhlbnljnbjkm                                            |                                      |                              |
|                        |         |                           | Demonstrates leadership capability                                                                                                    | Strongly Agree                                           |                                      |                              |
|                        |         |                           | Writing Skills                                                                                                    | Above Average                                            |                                      |                              |
|                        |         |                           | How well do you know the applicant?                                                                                                    | Minimally                                                |                                      |                              |
|                        |         |                           | To your knowledge, does this applicant<br>have a historically disadvantaged<br>background (i.e., low income for several<br>years, first-generation college student,<br>inner-city or migrant family)? | Yes                                                      |                                      |                              |
|                        |         |                           | Self-starter, has intellectual curiosity                                                                                                    | Agree                                                    |                                      |                              |
|                        |         |                           | Reading Skills                                                                                                    | Above Average                                            |                                      |                              |
|                        |         |                           | In what canacity do you know the                                                                                                    | Instructor/Drofessor                                     |                                      |                              |

## will be able mmendation.

![](_page_36_Picture_4.jpeg)

![](_page_37_Picture_0.jpeg)

|                      | ✓ Tania Marin-Zeldin - Requested (EOP - Ca         | Il State Apply)          | Decline Start              |
|----------------------|----------------------------------------------------|--------------------------|----------------------------|
| Expanded Collapsed   | Applicant Email: tem21@humboldt.edu                | Type: EOP                | Requested On: Jul 25, 2019 |
| Sort By:             | Applying to: Cal State Apply                       | Access: Waived           | Requested By: Oct 26, 2019 |
| Requested On 🗢       | > Programs:                                        |                          |                            |
| Ascending Oescending |                                                    |                          |                            |
| Show:                | Cal Poly Humboldt Undergraduate - TEST Biology - N | 1arine Biology (+1 more) |                            |
| Accepted (0)         |                                                    |                          |                            |
| Requested (1)        |                                                    |                          |                            |
| Completed (1)        | ✓ Tania Marin-Zeldin - Completed (EOP - C          | al State Apply)          | Download PDF               |
| Declined (0)         | Applicant Email: tem21@humboldt.edu                | Type: EOP                | Requested On: Sep 14, 2022 |
| Expired (0)          | Applying to: Cal State Apply                       | Access: Not Waived       | Requested By: Sep 28, 2022 |
|                      | Programs:                                          |                          |                            |
|                      |                                                    |                          |                            |
|                      | Cal Poly Humboldt Undergraduate - Social Wigk - Fa | 1                        |                            |

## You can always come back and revisit the history and view submitted LOR's

![](_page_38_Picture_0.jpeg)

![](_page_38_Picture_1.jpeg)

3

Hi Tania,

Thank you for submitting your recommendation of Tania Marin-Zeldin. We have notified Tania Marin-Zeldin that your recommendation was submitted.

Please refer to the Letters by Liaison Help Center for more information or contact Customer Service.

Thanks.

Cal State Apply Customer Service letters@liaisoncas.com

You will know it is submitted as well because you and the student will both receive an email update that it was submitted.

![](_page_38_Picture_8.jpeg)

![](_page_39_Picture_0.jpeg)

## **Questions?**

![](_page_39_Picture_2.jpeg)

#### calstate.edu